Home > FIN How-to: Menu Search

# FIN How-to: Menu Search [1]

You can use Menu Search to navigate transaction pages.

# Watch the video

### **Read the Procedures**

- 1. Log into the Finance System.
- 2. From any homepage, click on the Search bar in the top center of your screen.
- 3. Enter keywords, like Journal or Award, in the search field.
- 4. Click the search arrow or hit the Enter key.
- 5. You'll get a list of items that match your criteria. Click on an item to open that transaction page.

### Have a question or feedback?

## Questions & Feedback [2]

#### Feedback or Question \*

#### Your Name

#### Your Email Address

– CAPTCHA -

This question is for testing whether or not you are a human visitor and to prevent automated spam submissions.

Submit

Source URL: https://www.cu.edu/controller/fin-how-menu-search

#### Links

[1] https://www.cu.edu/controller/fin-how-menu-search [2] https://www.cu.edu/controller/forms/questions-feedback-0